## Eine weitere Möglichkeit Handballspiele im Live Ticker zu sehen

Neben der Handball App auf dem Smartphone nutze ich auf Laptop oder mit dem PC gerne den Live Ticker von "handball4all".

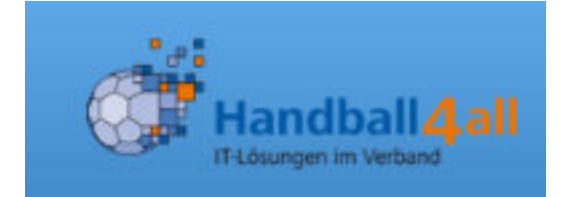

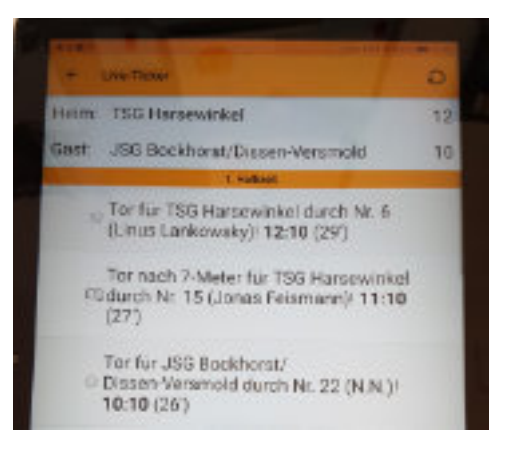

Im Browser eingeben:

https://www.handball4all.de/home/portal/

Ich habe mir dafür ein Lesezeichen angelegt

## 11255211112117

Saarland

Schleswig-Holstein

Südbaden

Vorarlberg

Westfalen

In diesem Bild "Westfalen" anklicken

Württemberg

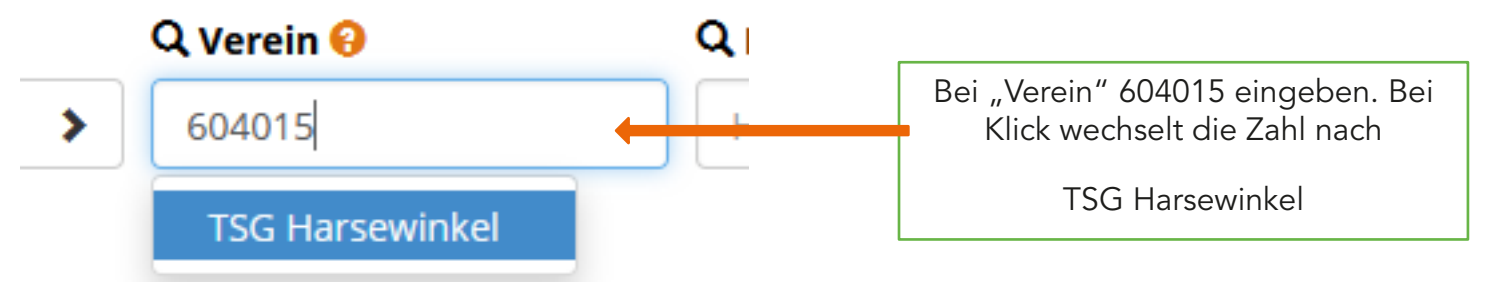

verband Westfalen - Hallenrunde 2020/202

|                       |          | Es erscheint o               | dieses Bild                      |               |
|-----------------------|----------|------------------------------|----------------------------------|---------------|
|                       |          |                              | Hier kann mar<br>Woche veränd    | n die<br>dern |
| Bereich               | 🗰 Saison | 🖾 Woche                      | 🔍 Verein 🤨                       | Q. Halle 😧    |
| - Bitte auswählen - 🜱 | 20/21    | <ul><li>28.09.2020</li></ul> | <ul> <li>Vereinssuche</li> </ul> | Hallensuche   |

Wochenübersicht vom 28.09.2020 - 04.10.2020 TSG Harsewinkel (604015) - Hallenrunde 2020/2021

Letzte Änderung: So, 04.10.2020, 13:23h

| Staffel     | Nr.       | Datum und Zeit       | H-Nr.  | Heim           | Gast     |                                          | Ergebnis                                                                   | Bemerkun                                                        | ng |
|-------------|-----------|----------------------|--------|----------------|----------|------------------------------------------|----------------------------------------------------------------------------|-----------------------------------------------------------------|----|
| M-OL-WF-V1  | 600101003 | So, 04.10.20, 17:00h | 603358 | CVJM Rödingh.  | TSG Hars | sewink.                                  | 1                                                                          | <b>*</b> *                                                      |    |
| F-LL-WF 2   | 600303301 | So, 04.10.20, 14:00h | 604434 | Union 92 Halle | TSG Hars | sewink.                                  | -                                                                          | Ŧ                                                               |    |
|             |           |                      |        |                |          | Das<br>bedeu<br>noch<br>E<br>abges<br>hi | Kalender<br>utet, das<br>nicht be<br>Bei Spiele<br>schlossen<br>ier das Er | symbol<br>Spiel hat<br>gonnen<br>n, die<br>sind, steh<br>gebnis | It |
| K04_M-KLV2  | 604102003 | Sa, 03.10.20, 19:00  | h 604  | 4413 TSG Harse | ewink. 2 | TV Verl 2                                |                                                                            | 21:22                                                           | à  |
| K04_M-KK-1  | 604105002 | Sa, 03.10.20, 19:00  | h 604  | 4418 TV Jahn O | elde 2   | TSG Harse                                | wink. 3                                                                    | 37:25                                                           | à  |
| K04_F-KK-1  | 604302002 | Sa. 03.10.20, 20:00  | h 604  | 4437 Union 92  | Halle 3  | TSG Harse                                | wink. 2                                                                    | 10:23                                                           | 2  |
| 101 - D 102 |           |                      |        |                |          |                                          |                                                                            |                                                                 | [  |

Bei Klick auf dieses Symbol erscheint der Spielbericht

| 600101003 | E Live selt 17:00 | 603358       | CVJM Rödingh. | TSG Harsewink. | 1:1 | 0. |  |
|-----------|-------------------|--------------|---------------|----------------|-----|----|--|
|           |                   |              |               | DI X           |     |    |  |
|           |                   | Sobald da    | ns Spiel      |                |     |    |  |
|           | be                | ainnt wea    | chselt das    |                |     |    |  |
|           | K                 | alondorsvi   | mbolauf       |                |     |    |  |
|           |                   | oinon F      | Pfoil         |                |     |    |  |
|           |                   | ententi      | ien.          |                |     |    |  |
|           | Dies              | sen anklick  | en und der    |                |     |    |  |
|           |                   | otickor läur | ft auf dam    |                |     |    |  |
|           |                   |              |               |                |     |    |  |
|           |                   | Bildsch      | nirm          |                |     |    |  |

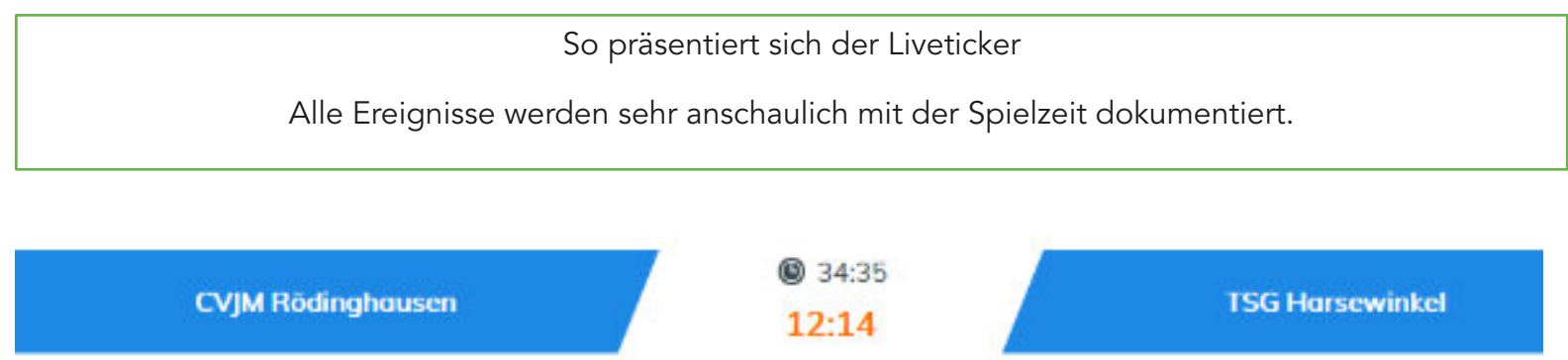

| Aktion                                           |   | Spielstand     |         | Aktion                                   |
|--------------------------------------------------|---|----------------|---------|------------------------------------------|
| 7m durch die Nummer 24 Lukas Zwaka               | 0 | 34:35<br>12:14 |         |                                          |
|                                                  |   | 33:32<br>12:14 | ۲       | Tor durch die Nummer 23 Malik St.Claire  |
|                                                  |   | 32:32<br>12:13 | Ð       | Tor durch die Nummer 77                  |
|                                                  |   | 32:12<br>12:12 | Ð       | Tor durch die Nummer 24 Kevin Brown      |
|                                                  |   | 30:44<br>12:11 | $\odot$ | 7m Tor durch die Nummer 77               |
| Spielstand                                       | Ð | 30:00<br>12:10 |         |                                          |
| For durch die Nummer 10 Sven Barthel             | 0 | 29:32<br>12:10 |         |                                          |
|                                                  |   | 28:10<br>11:10 |         | Mannschafts-Auszeit                      |
| 2-min Strafe für die Nummer 11 Manuel Taubenheim | z | 28:06<br>11:10 |         |                                          |
|                                                  |   | 27:09<br>11:10 | Ð       | Tor durch die Nummer 77                  |
|                                                  |   | 26:46<br>11:9  | Z       | 2-min Strafe für die Nummer 25           |
|                                                  |   | 24:53<br>11:9  | $\odot$ | 7m Tor durch die Nummer 77               |
| Verwamung für die Nummer 24 Lukas Zwaka          |   | 24:51<br>11:8  |         |                                          |
| For durch die Nummer 21 Felix Bahrenberg         | Ø | 24:16<br>11:8  |         |                                          |
|                                                  |   | 23:23<br>10:8  | v       | Verwarnung für die Nummer 24 Kevin Brown |
| Tor durch die Nummer 11 Manuel Taubenheim        | Ð | 21:28<br>10:8  |         |                                          |
|                                                  |   | 20:50          |         |                                          |

Sehr schön ist dieser Button. Bei Klick auf Aufstellung kommt diese Tabelle. Dann steht hier "Spielverlauf" und so kommt man wieder zum Spiel. Leider verschwindet diese Tabelle, wenn das Spiel von dem Zeitnehmer auf dem Laptop beendet

wird

TSG Harsewinkel

Aufstellung

| CVJM Rödinghausen       |      |     |                    |    |                 | TS   | G Hars | ewinkel                  |
|-------------------------|------|-----|--------------------|----|-----------------|------|--------|--------------------------|
| Name                    | Tore | 7m  | Karten und Strafen | Nr | Name            | Tore | 7m     | Karten und Strafen       |
| Jan-Hendrik Koch        |      | 1   |                    | 1  | N.N. N.N.       |      | 7      |                          |
| Marvin Stender          | 5    | 1/1 |                    | 3  | Felix Hendrich  |      | 1      |                          |
| Soennick Nehls          |      | 1   |                    | 11 | Sergej Braun    | 2    | 1      | 04:28 12:55 56:31        |
| Corbinion Krenz         |      | T   |                    | 17 | Luke Steinkamp  |      | 1      |                          |
| Benjamin Ziege          |      | 1   |                    | 19 | Jonas Kalter    |      | 1      |                          |
| N.N. N.N.               |      | 1   |                    | 23 | Malik St.Claire | 2    | 1      |                          |
| Mourice Alexander Goets | 5    | I   | 47:00              | 24 | Kevin Brown     | 4    | 1      | <mark>73:73</mark> 53:29 |
| Sven Barthel            | 3    | 2/1 | 1154               | 25 | N.N. N.N.       | 2    | 1      | 26:46                    |
| Manuel Taubenheim       | 2    | 1   | 28.06              | 30 | N.N. N.N.       | 6    | 1      |                          |
| Malte Heininger         | 4    | T   |                    | 33 | Marius Pelkmann |      | 1      |                          |
| Triston Kreft           |      | T   | 41:20              | 35 | N.N. N.N.       | 4    | 1      | <mark>02:57</mark>       |
| Felix Bahrenberg        | 9    | 1   | 16.16 38.15        | 37 | Pascal Pelkmann |      | 1      |                          |
| Lukas Zwaka             |      | 1/0 | 2451               | 77 | N.N. N.N.       | 13   | 4/4    |                          |
| Chris Byczynski         | 1    | T   |                    | A  | N.N. N.N.       |      | 1      |                          |
| N.N. N.N.               |      | 1   | <mark>42:17</mark> | В  | N.N. N.N.       |      | 1      |                          |
| N.N. N.N.               |      | 1   | 42:17              | с  | N.N. N.N.       |      | 1      |                          |
| N.N. N.N.               |      | 1   | 42-17              | D  | N.N. N.N.       |      | 1      |                          |
| N.N. N.N.               |      | 1   | 42:17              |    |                 |      |        |                          |

© 57:00 27:31 C Bitte laden Sie die Seite neu, um neue Engebnisse zu sehen Bei mir kommt hin und wieder diese Meldung. Das kann an meinem PC oder der Internet Verbindung liegen. Einfach auf den entsprechenden Button des Browsers klicken und schon geht es weiter.

| Staffel    | Nr.       | Datum und Zeit       | H-Nr.  | Heim           | Gast           | Ergebnis | Bemerkung  |
|------------|-----------|----------------------|--------|----------------|----------------|----------|------------|
| M-OL-WF-V1 | 600101003 | So. 04.10.20. 17:00h | 603358 | CVJM Rödingh.  | TSG Harsewink. | 29:33    | 8          |
| F-LL-WF 2  | 600303301 | So, 04.10.20, 14:00h | 604434 | Union 92 Halle | TSG Harsewink. | 16:22    | auf Papier |
|            |           |                      |        |                |                |          |            |

Wenn das Spiel abgeschlossen ist, hat sich das Symbol hier verändert und man kann den Spielbericht öffnen.

Hier ein paar Ausschnitte

## Presseinformation - lang

M-OL-WF-V1, Spiel Nr. 600101003 am 04.10.20

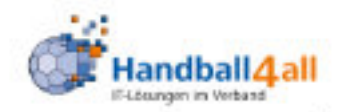

## Übersicht Spieldaten

| Spielklasse | HVWF: M-Oberliga-WF-Vorrunde 1 (M-OL-WF-V1)        |            |      |  |  |  |
|-------------|----------------------------------------------------|------------|------|--|--|--|
| Spiel/Datum | 00101003 , am 04.10.20 um 17:00h                   |            |      |  |  |  |
| Spielort    | Gesamtschule Rödinghausen in Rödinghausen (603358) |            |      |  |  |  |
| Heim - Gast | CVJM Rödinghausen - TSG Harsewinkel                |            |      |  |  |  |
| Endstand    | 29:33 (12:10) , Sieger TSG Harsewinkel 2           | luschauer: | k.A. |  |  |  |

Gast: TSG Harsewinkel

| Mir  | Name            | labraana | M        | 0 | Tore  | 7m/         | Venu  | Hinausstell |       |  |
|------|-----------------|----------|----------|---|-------|-------------|-------|-------------|-------|--|
| 190. | Name            | Janigang | <b>m</b> | 1 | (ges) | Tore        | Verw. | 1.          | 2.    |  |
| 1    | N.N. N.N.       |          |          |   |       | £ 3         |       |             |       |  |
| 3    | Felix Hendrich  |          |          |   |       |             |       |             |       |  |
| 11   | Sergej Braun    |          |          |   | 2     | 5 - 83      | 04:28 | 12:55       | 56:31 |  |
| 17   | Luke Steinkamp  |          |          |   |       |             |       |             |       |  |
| 19   | Jonas Kalter    |          |          |   |       | 2 2         |       |             |       |  |
| 23   | Malik St.Claire |          |          |   | 2     |             |       |             |       |  |
| 24   | Kevin Brown     |          |          |   | 4     |             | 23:23 | 53:29       |       |  |
| 25   | N.N. N.N.       |          |          |   | 2     |             |       | 26:48       |       |  |
| 30   | N.N. N.N.       |          |          |   | 6     | 2           |       |             |       |  |
| 33   | Marius Pelkmann |          |          |   |       | 9           |       |             |       |  |
| 35   | N.N. N.N.       |          |          |   | 4     | 2 - 23<br>2 | 02:57 |             |       |  |
| 37   | Pascal Pelkmann |          |          |   |       | 2 18        |       |             |       |  |
| 77   | N.N. N.N.       |          |          |   | 13    | 4/4         |       |             |       |  |

| 18:20:01 | 56:31 | 27:30 | Tor durch Felix Bahrenberg (21, CVJM Rödingh.)     |
|----------|-------|-------|----------------------------------------------------|
| 18:20:08 | 56:31 |       | 2-min Strafe für Sergej Braun (11, TSG Harsewink.) |
| 18:20:54 | 57:00 | 27:31 | Tor durch Spieler 30, TSG Harsewink.               |
| 18:22:15 | 58:21 | 27:32 | Tor durch Spieler 35, TSG Harsewink.               |
| 18:22:25 | 58:31 | 28:32 | Tor durch Sven Barthel (10, CVJM Rödingh.)         |
| 18:23:51 | 59:19 | 29:32 | 7m-Tor durch Marvin Stender (2, CVJM Rödingh.)     |
| 18:24:17 | 59:45 | 29:33 | Tor durch Kevin Brown (24, TSG Harsewink.)         |
|          |       |       |                                                    |

Das war es, ich wünsche viel Spaß mit diesem Live Ticker. Vielleicht hat ja jemand eine einfachere Vorgehensweise. Ich freue mich über Kommentare: handballbae@gmail.com